# SAP shares account Quick User Guide

- a. The main menu
- b. Landing Page
- c. Company Info
- d. My Profile
- e. How to update your Postal address / Contact Phone Numbers / Email address
- f. How to change your PIN
- g. How to update your Payment Details
- h. How to update your Broker Details
- i. How to complete your German Tax Exemption form

# a. The Main Page

Once you are logged in your SAP shares account, you can view the following information.

- 1. My Profile View personal details, update your email address, change security questions and set up/amend bank details.
- 2. My Messages View your messages.
- 3. Help View FAQs and help with how to use the website.
- 4. Contact Us Key email and telephone contact details for getting in touch with Computershare.
- 5. Log Out Log out of your account.
- 6. Portfolio View your share balances.
- 7. Holding Information View detailed information about your share plan holdings.
- 8. Contributions History of your contributions, if any. (only applicable for EDSP and Own SAP)
- 9. Transaction History Details of the transactions on your account, such as share sales or transfers.
- 10. Correspondence View your personal correspondence, such as grant letters.
- 11. SAP 20 minute delayed share price

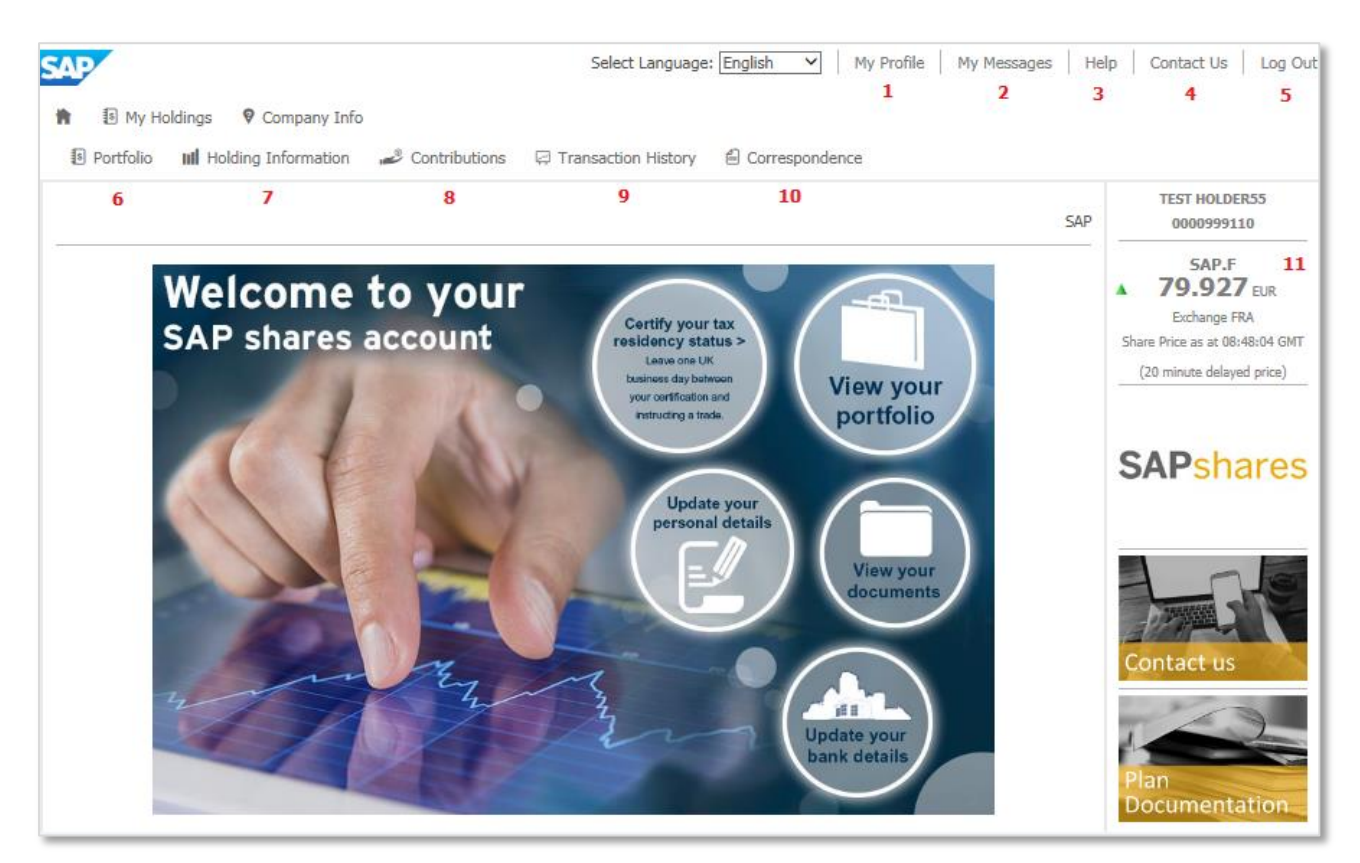

### b. Landing page

Once you are logged in your SAP shares account, you can view the following landing page.

- 1. Certify your tax residency status... > This will sign you into the Identity self-certification system <sup>1</sup>
- 2. View your portfolio > View your share balances.
- 3. Update your personal details > View personal details, update your contact details, email address, change security questions, set up/amend bank details and maintain your German Tax Exemption <sup>2</sup>
- 4. View your documents > View your personal correspondence, such as grant letters.
- 5. Update your bank details > View/set up/amend/register your permanent bank details

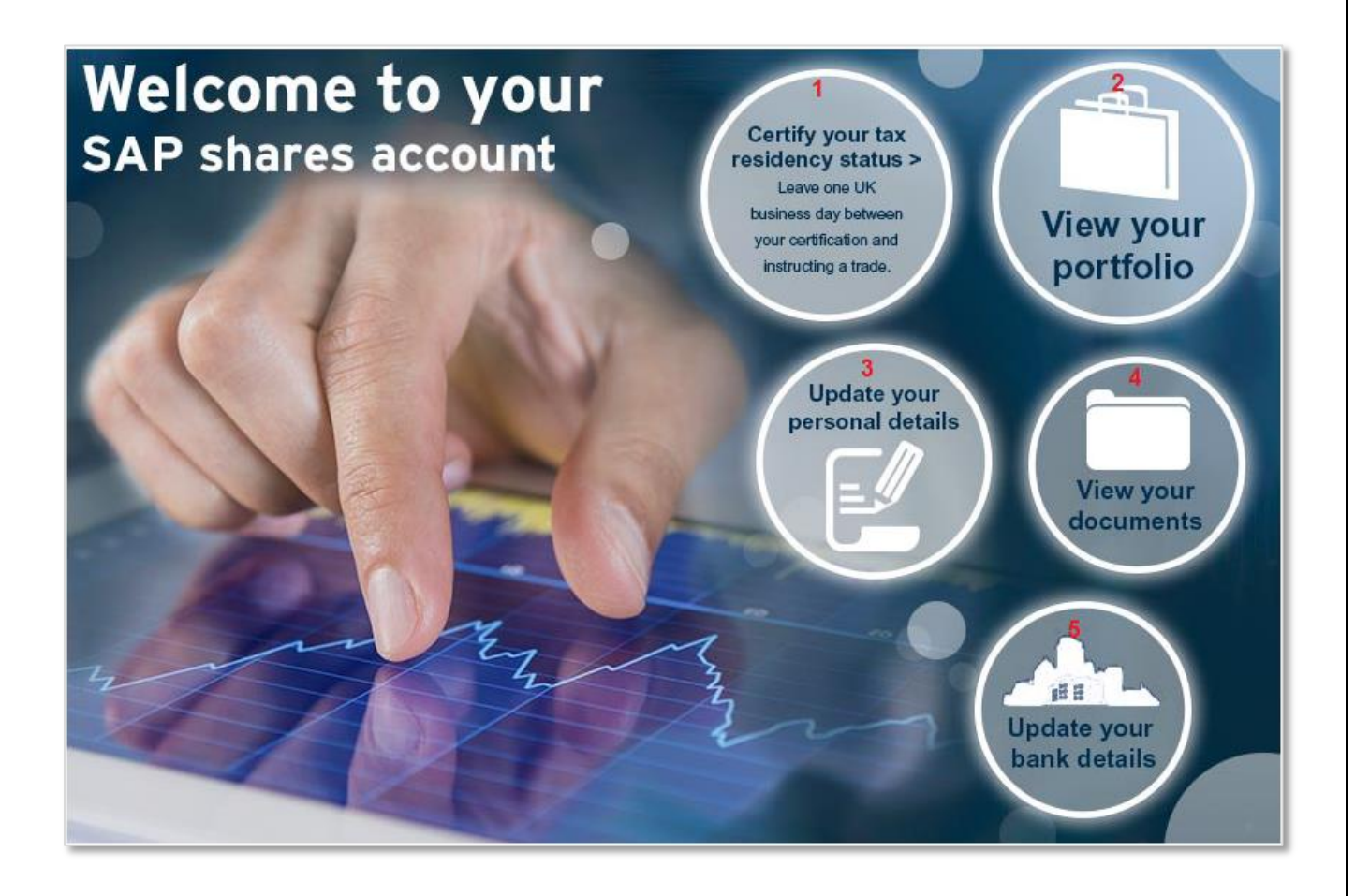

1 The online facility 'Identity' is a service which is licenced to Computershare by an external provider – Thomson Reuters, who also ensure that any changes or legal updates are constantly reviewed and applied. This means the information held on your behalf, once completed, remains valid. If for any reason you are required to amend your information, you will be contacted at the appropriate time.

It is however the responsibility of the participant to maintain their tax residency by self-certifying on the Identity system as and when this changes or requires adjustment.

2 The German Tax Exemption Form will only appear once you have completed your Identity certification and certified as a German taxpayer (providing your date of birth and your Identifikationsnummer (not the old Steuernummer)). The Exemption form will not be available until 1 UK business day after your identity certification has been submitted.

# c. Company Info

Click on 'Company Info', to view:

- 1. FAQ key questions about the website and your share plans.
- 2. Plan Documentation documentation relevant to SAP Equity Plans.
- 3. Downloadable Forms Should there be any requirement for any forms that require downloading and completing for any reason, this is the location where they would reside.
- 4. Messages View your messages.
- 5. Help The answers to your questions about how to use the website.

| SAP                                                                                                    |                                                                                                    |                    | Select Lang       | uage: English                                                         | ✓ My Profile | My Messages He | lp Contact Us Log Out       |
|----------------------------------------------------------------------------------------------------|----------------------------------------------------------------------------------------------------|--------------------|-------------------|-----------------------------------------------------------------------|--------------|----------------|-----------------------------|
| 🛉 🚯 My H                                                                                                    | My Holdings 💡 Company Info                                                                                                    |                    |                   |                                                                       |              |                |                             |
| 🖗 FAQ 🛛 🚺                                                                                                    | Plan Documentation                                                                                                    | Downloadable Forms | Messages          | 🛿 Help                                                                |              |                |                             |
| 1                                                                                                    | 2                                                                                                    | 3                  | 4                 | 5                                                                     |              | SAP            | TEST HOLDER55<br>0000999110 |
| This section of the<br>If you are unable t<br>Category                                                                                                    | This section of the website is designed to provide you with answers to the most Frequently Asked Questions associated with the Employee Plans that you are participating in.<br>If you are unable to find an answer to a specific question, please click here to send us an email.<br>Category  General |                    |                   | SAP.F<br>79.927 EUR<br>Exchange FRA<br>Share Price as at 08:48:04 GMT |              |                |                             |
| 1. Where can I find general information on using this website?       (20 minute delayed price)                                                                                                    |                                                                                                    |                    |                   | (20 minute delayed price)                                             |              |                |                             |
| 1. Where can I find general information on using this website?           You can find a user guide for using the website <u>here</u> . If you have any questions regarding general information on using this website please dick <u>here</u> . |                                                                                                    |                    | <b>SAP</b> shares |                                                                       |              |                |                             |
|                                                                                                    |                                                                                                    |                    |                   |                                                                       |              | Back to top    |                             |

#### d. My Profile

If you click on 'My Profile' you are able to do the following:

- > Personal Details View your contact details and update your email address.
- > Payment Details View and add bank details.
- > Broker Details View and add broker information.
- > Security Details Change your security questions and your PIN.
- Tax Exemption Information Maintain your German Tax Exemption (please ensure that you have self-certified in Identity prior to filling in your German Tax Exemption. The form will not be available until 1 UK business day after your identity certification has been submitted.

| My Profile                                                                                                    |                                                                                                 |                                                                                       | SAP |
|----------------------------------------------------------------------------------------------------|-------------------------------------------------------------------------------------------------|---------------------------------------------------------------------------------------|-----|
| View and update your contact details.                                                                              | View and maintain your payment details for your transaction payments.                           | Broker Details<br>UPDATE<br>View, add or update your broker details for transactions. | -   |
| Security Details<br>UPDATE<br>Update your security details, your PIN and your 3 security<br>questions and answers. | Tax Exemption Information         UPDATE         Provide us with your tax exemption declaration |                                                                                       |     |

### e. How to update your Postal address / Contact Phone Numbers / Email address

- 1. Click on 'Personal Details' 'Update'.
- 2. Enter your new postal address (only English letters allowed)/ Contact Phone Numbers/ email address.
- 3. Click on 'Save'.
- 4. Check that you have entered the correct postal address / email address.
- 5. Enter your PIN.
- 6. Click on Confirm.

| Name                                   | TEST1 HOLDER              |
|----------------------------------------|---------------------------|
| Address (Only English letters allowed) | ADD LN 1                  |
|                                        | ADD LN 2                  |
|                                        | ADD LN 3                  |
|                                        | ADD LN 4                  |
|                                        |                           |
| Country                                | GERMANY                   |
| Mobile No                              |                           |
| Home No                                |                           |
| Work No                                |                           |
| Email                                  | dummy@computershare.co.uk |
|                                        |                           |
|                                        | CANCEL SAVE               |

| Review and Confirm Your Changes |                            |
|---------------------------------|----------------------------|
| old                             | new                        |
| Address                         |                            |
| ADD LN 1                        | Address line 1             |
| ADD LN 2                        | Address line 2             |
| ADD LN 3                        | Address line 3             |
| ADD LN 4                        | Address line 4             |
|                                 |                            |
| Country                         |                            |
| GERMANY                         | AUSTRIA                    |
| Email                           |                            |
| dummy@computershare.co.uk       | dummy1@computershare.co.uk |
|                                 | Please re-enter your PIN   |
|                                 | CANCEL CONFIRM             |

#### f. How to change your PIN

- 1. Click on 'Security Details' 'Update'.
- 2. Enter your new PIN this must be a 5-15 alphanumeric characters (only English letters allowed).
- 3. Confirm your new PIN.
- 4. If you wish, you can also change your security questions.
- 5. Enter your old PIN and click on 'Submit'.

| 1 Image: Image: |  |  |  |
|----------------------------------------------------------------------------------------------------|--|--|--|
| SAP                                                                                                    |  |  |  |
| Please update your security details below.                                                                                                    |  |  |  |
| Change PIN ?                                                                                                    |  |  |  |
| Before you continue you must create a new PIN. To create a new PIN please choose a number between 5 and 15 characters. This should include upper and lower case English letters and some numbers                                                                                                    |  |  |  |
| Do not disclose your PIN to anyone else                                                                                                    |  |  |  |
| Your PIN will be your electronic signature used for trading and updating bank details. Once you have chosen your PIN please re-enter it in the 'Confirm New PIN' box.                                                                                                    |  |  |  |
| New PIN:                                                                                                    |  |  |  |
| Confirm New PIN:                                                                                                    |  |  |  |
|                                                                                                    |  |  |  |
| Update Security Questions 🔋                                                                                                    |  |  |  |
| Should you have difficulty accessing this site these questions and answers will be used to validate your identity.                                                                                                    |  |  |  |
| To update your security questions please make a selection from the drop down menu for each question. Please choose three unique questions and provide your answers.                                                                                                    |  |  |  |
| Please Do NOT use the following characters in your answers & " $> <$ '                                                                                                    |  |  |  |
| Security Question 1 Security Answer 1                                                                                                    |  |  |  |
| First pets name                                                                                                    |  |  |  |
| Security Question 2 Security Answer 2                                                                                                    |  |  |  |
| Town / suburb of birth 🗸                                                                                                    |  |  |  |
| Security Question 3 Security Answer 3                                                                                                    |  |  |  |
| Colour of eyes                                                                                                    |  |  |  |

To authorise changes to your Security Details please re-enter your current PIN before clicking on the Submit button.

SAP

SUBMIT

The request to update your Security Details was successful.

Please click <u>here</u> to continue.

#### g. How to update your Payment Details

- 1. Click on 'Payment Details' 'Update'.
- 2. Click 'Amend' next to the bank details that you wish to amend:
  - **International Wire** €5 is an electronic payment method that allows individuals to make converted or non-converted payments into a country of their choosing. Computershare currently support payments into over 200 countries, territories and jurisdictions.
  - Global Direct Credit (GDC) FREE is an electronic payment method that allows individuals to make unconverted Euro to Euro payments into 10 countries within the Eurozone. These countries are Austria, Belgium, Finland, France, Germany, Greece, Italy, Netherlands, Portugal and Spain.
- 3. Select your payment method again.
- 4. Select the country that your bank account is registered in.
  - a. If the country you require is not listed here, then please use International Wire Instruction.
- 5. Accept the Computershare Terms and Conditions.
- 6. Enter your bank account details and Click on 'Next':
  - a. BIC is the SWIFT code for your bank it is in the format:

# AAAA BB CC DDD

- First 4 characters bank code (only letters)
- Next 2 characters ISO 3166-1 alpha-2 country code (only letters) e.g. DE
- Next 2 characters location code (letters and digits) (passive participant will have "1" in the second character)
- Last 3 characters branch code, optional ('XXX' for primary office) (letters and digits)
  - b. IBAN format will depend on the country that your bank account is registered in. An example German IBAN is:

# DE89 3704 0044 0532 0130 00

7. Receive confirmation of bank details update.

| » 1. Select Payment Method» 2. Payment Details » 3. Validation » 4. Confirmation |                                                                                                    |                          |  |
|----------------------------------------------------------------------------------|----------------------------------------------------------------------------------------------------|--------------------------|--|
| Select Payment Method                                                            |                                                                                                    |                          |  |
| Select Payment:                                                                  | Global Direct Credit 🗸 🗸                                                                              |                          |  |
|                                                                                  |                                                                                                    | CANCEL NEXT >            |  |
|                                                                                  |                                                                                                    |                          |  |
| » 1. Select Payment Method» 2.                                                   | Payment Details» 3. Validation » 4. Confirmation                                                      |                          |  |
| Please select the country in whic                                                | ch your bank is located.                                                                              |                          |  |
| Select a country of Payme                                                        | ent                                                                                                   |                          |  |
| Country of Payment:                                                              | GERMANY                                                                                               |                          |  |
|                                                                                  | CANCEL                                                                                                | < PREVIOUS NEXT >        |  |
|                                                                                  |                                                                                                    |                          |  |
| 10. Entire Agreement                                                             |                                                                                                    |                          |  |
| This Global Payment Service                                                      | es Agreement constitutes the entire agreement between the parties concerning the Services and may no  | t be amended, modified o |  |
| supplemented orally. Any ar                                                      | nendment or modification to this Agreement shall become effective solely in accordance with the terms | of this Agreement.       |  |
| ○ I agree                                                                        | O I disagree                                                                                          |                          |  |
|                                                                                  | CANCEL                                                                                                | < PREVIOUS NEXT >        |  |
|                                                                                  |                                                                                                    |                          |  |
|                                                                                  |                                                                                                    |                          |  |

#### h. How to update your Broker Details

1. <u>Click here</u> for the Transfer Guide. Your broker details will need to be updated in the "My Profile" page of your Shares account before submitting a transfer request online

#### i. How to complete my German Tax Exemption form

- 1. Ensure that you have self-certified in Identity prior to filling in your German Tax Exemption. The form will not be available until 1 UK business day after your identity certification has been submitted.
- 2. If the form is visible and you have selected Update on the My Profile page then the following screens will be available.
- 3. Select 'Add' or 'Amend'.
- 4. Enter your Exemption details
- 5. Check that you have entered the correct details
- 6. Enter your PIN.
- 7. Click on Submit.
- 8. Confirmation

#### Tax Exemption

SAP

According to the information you have supplied through Identity, we have identified you as a German resident and services will be provided to you by the German Branch of CIS UK. You may enter your tax exemption information below for use in future sale instructions or dividend calculations ensuring that the details of your Tax Identification Number and Date of Birth are correct. If you need to update these, please click here to go to Identity and re-certify your tax certification.

No Tax Exemption held

ADD

#### Tax Exemption

According to the information you have supplied through Identity, we have identified you as a German resident and services will be provided to you by the German Branch of CIS UK. You may enter your tax exemption information below for use in future sale instructions or dividend calculations ensuring that the details of your Tax Identification Number and Date of Birth are correct. If you need to update these, please click here to go to Identity and re-certify your tax certification.

SAP

| Current Tax Exemption                                                                   |                                                                        |  |  |
|-----------------------------------------------------------------------------------------|------------------------------------------------------------------------|--|--|
| Tax Identification Number:                                                              | 84915692039                                                            |  |  |
| Date of Birth:                                                                          | 20/03/1978                                                             |  |  |
| Exemption Type:                                                                         | Single O Joint                                                         |  |  |
| Exemption Year:                                                                         | 2016                                                                   |  |  |
| Exemption Amount:                                                                       | 251 EUR                                                                |  |  |
| Exemption Rollover:                                                                     | • Yes O No                                                             |  |  |
|                                                                                         | If you select "Yes" we will automatically carry forward your requested |  |  |
|                                                                                         | exemption to future tax years.                                         |  |  |
| Exemption Amount Used:                                                                  | 0 EUR                                                                  |  |  |
| ☑ I have read and agree to the <u>Terms &amp; Conditions</u> .                          |                                                                        |  |  |
| Please re-enter your PIN before clicking on the submit button to complete your request. |                                                                        |  |  |
|                                                                                         |                                                                        |  |  |
| CANCEL SUBMIT                                                                           |                                                                        |  |  |
|                                                                                         |                                                                        |  |  |
|                                                                                         |                                                                        |  |  |

| Tax Exemption                                                                                           | SAP                                                                                                |
|----------------------------------------------------------------------------------------------------|----------------------------------------------------------------------------------------------------|
|                                                                                                    |                                                                                                    |
| Your changes have updated successfully - an email confirmation has also been s                          | ent to your registered email address.                                                              |
| According to the information you have supplied through Identity, we have identified                     | d you as a German resident and services will be provided to you by the German Branch of CIS UK.    |
| You may enter your tax exemption information below for use in future sale instruct                      | ions or dividend calculations ensuring that the details of your Tax Identification Number and Date |
| of Birth are correct. If you need to update these, please $\operatorname{click}$ here to go to Identity | and re-certify your tax certification.                                                             |
| Current Tax Exemption                                                                                   | AMEND                                                                                              |
|                                                                                                    |                                                                                                    |

| Tax Identification Number: | 84915692039 |
|----------------------------|-------------|
| Date of Birth:             | 20/03/1978  |
| Exemption Type:            | Single      |
| Exemption Year:            | 2016        |
| Exemption Amount:          | 251 EUR     |
| Exemption Rollover:        | Yes         |
| Exemption Amount Used:     | 0 EUR       |
|                            |             |